## iCarsoft Detailed instructions for Updating

Step 1: Please click below link to download the iCarsoft updating tool.
Step2: Uncompress the iCarsoft Updating Tool you just downloaded.
Step3: Install the iCarsoft Updating Tool onto your computer.
Step 4: After installation, pls connect the scanner to the computer USB port via the USB cable.
( Please make sure your internet is well connected during the updating period. )
Step5: Run the iCarsoft Updating Tool. Below interface will pop out:

| iCarsoft Update Tool(                               | ¥1.00.001)   | × |
|-----------------------------------------------------|--------------|---|
| iCarsoft Multi-system                               | Scanner 655  |   |
| www.icarsoft.us www.ica<br>iCarsoft Technology Inc. | arsoft.com   |   |
| Select Language                                     | English      | ~ |
| Product Serial Number                               | 968390145701 | ~ |
|                                                     | Updat        | e |

Step6: Here you can choose the interface language you need as to below interface. And then please click Update.

| iCarsoft Update Tool(V                                                                        | 71.00.001)       |  |  |  |  |
|-----------------------------------------------------------------------------------------------|------------------|--|--|--|--|
| iCarsoft Multi-system Scanner<br>www.icarsoft.us www.icarsoft.com<br>iCarsoft Technology Inc. |                  |  |  |  |  |
| Select Language                                                                               | English          |  |  |  |  |
|                                                                                               | English          |  |  |  |  |
| Product Serial Number                                                                         | French<br>German |  |  |  |  |
|                                                                                               | Russian          |  |  |  |  |
|                                                                                               | Spanish          |  |  |  |  |
|                                                                                               | Update           |  |  |  |  |
|                                                                                               |                  |  |  |  |  |

Step 7: Then please choose the software language you need to update on the upper right corner .

## And please choose the software version and click Update.

| oduct Serial Number:                    | Connected       |                 | Select Language          |   |
|-----------------------------------------|-----------------|-----------------|--------------------------|---|
| 68390145701                             |                 |                 | English                  | ~ |
| Software Name                           | Latest Version  | Local Version   | Release Date             |   |
| BENZ Multi-sys Scanner firmware<br>BENZ | V2.08<br>V11.10 | V2.08<br>V11.10 | 2014-04-14<br>2013-12-26 |   |
|                                         |                 |                 |                          |   |
|                                         |                 |                 |                          |   |
|                                         |                 |                 |                          |   |
|                                         |                 |                 |                          |   |
|                                         |                 |                 |                          |   |
|                                         |                 |                 |                          |   |
|                                         |                 |                 |                          |   |
|                                         |                 |                 |                          |   |
|                                         |                 |                 |                          |   |
|                                         |                 |                 |                          |   |
|                                         |                 |                 |                          |   |
|                                         |                 |                 |                          |   |
|                                         |                 |                 |                          |   |
|                                         |                 |                 |                          |   |
| ograde progress:                        |                 |                 |                          |   |
|                                         | <u>.</u>        |                 |                          |   |

Step8: After updating is finished, you can see below picture Upgrade Success .

| iCarsoft Series-Downloa                 | d Center        |                                    |                          |     |
|-----------------------------------------|-----------------|------------------------------------|--------------------------|-----|
| Product Serial Number:                  | Connected       |                                    | Select Language          |     |
| 968390145701                            |                 |                                    | English                  | 8   |
| Software Name                           | Latest Version  | Local Version                      | Release Date             |     |
| BENZ Multi-sys Scanner firmware<br>BENZ | V2.08<br>V11.10 | V2.08<br>V11.10                    | 2014-04-14<br>2013-12-26 |     |
|                                         |                 | Rozzago X<br>Upgrade success<br>OK |                          |     |
| Upgrade progress:                       | [               |                                    |                          |     |
| Total 2 Items                           |                 | [0                                 | pgrade                   | Qut |